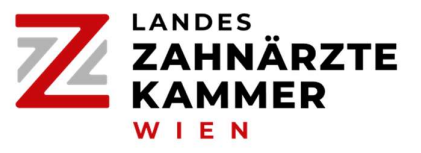

# Kurzanleitung: Job- und Nachfolgerbörse

# !! Bitte beachten Sie, dass die Suche nach ZAss/PAss ausschließlich über die Jobbörse für Assistent:innen unseres Zahnärztlichen Fortbildungsinstitutes (ZAFI) möglich ist: www.zafi.at/jobboerse !!

#### **Erstmalige Registrierung**

- Sie müssen sich unter <u>https://wr.zahnaerztekammer.at/zahnaerztinnen/job-und-nachfolgerboerse</u> erstmalig registrieren, um die Jobbörse nützen zu können.
- Wählen Sie dazu bitte einen Benutzernamen und geben Sie Ihre E-Mail-Adresse ein.
- Wählen Sie bitte ein **Passwort** (zwischen acht und 20 Zeichen lang; mindestens ein Großbuchstabe, eine Ziffer und ein Sonderzeichen)
- Ergänzen Sie bitte die weiteren Pflichtfelder (mit \* gekennzeichnet).
- Stimmen Sie der Datenschutzerklärung zu und betätigen Sie den Button "Registrieren".

| Benutzername *                                            | Po                                                | Zahn123                                                                                                    |
|-----------------------------------------------------------|---------------------------------------------------|----------------------------------------------------------------------------------------------------|
| E-Mail *                                                  |                                                   | jobboerse@wr.zahnaerztekammer.at                                                                                                    |
| Passwort *                                                | 8                                                 | •••••                                                                                                    |
| Vorname *                                                 | Max                                               |                                                                                                    |
| Nachname *                                                | Mustermann                                        |                                                                                                    |
| Titel *                                                   | AssProf.DDr. ~                                    |                                                                                                    |
| Zahnärzte-ID *                                            | 123456                                            |                                                                                                    |
| Geburtsjahr *                                             | 197                                               | 0                                                                                                    |
| Ich habe<br>Anmeldu<br>✓ Jobbörse<br>künftige<br>jobboers | die Da<br>ing stin<br>e verwe<br>Verwer<br>e@wr.: | tenschutzerklärung zur Kenntnis genommen. Mit der<br>nme ich zu, dass meine Daten für den Dienst der<br>endet werden. Ich kann meine Einwilligung jederzeit für<br>ndungen per E-Mail an<br>zahnaerztekammer.at widerrufen * |
|                                                           | * Er                                              | forderliche Felder                                                                                                    |

## Benutzer:inneninformationen

Landeszahnärztekammer für Wien

Linke Wienzeile 170, 1060 Wien

Tel. +43 50 511-1000 ■ Fax +43 50 511-1014 ■ E-Mail office@wr.zahnaerztekammer.at ■ Web wr.zahnaerztekammer.at

Registrieren

- Nach der Verifikation durch die Landeszahnärztekammer für Wien erhalten Sie eine E-Mail.
- Diese E-Mail enthält den Link zum Login, diesen Link rufen Sie auf und Sie gelangen zur Anmeldeseite.
- Loggen Sie sich auf der Anmeldeseite bitte mit Ihrer E-Mail-Adresse und Ihrem Passwort ein. Sie müssen für dieses erste Login jedenfalls die Variante "Login mittels E-Mail-Code" verwenden (siehe für Folge-Logins unten den Punkt "Anmeldung"):

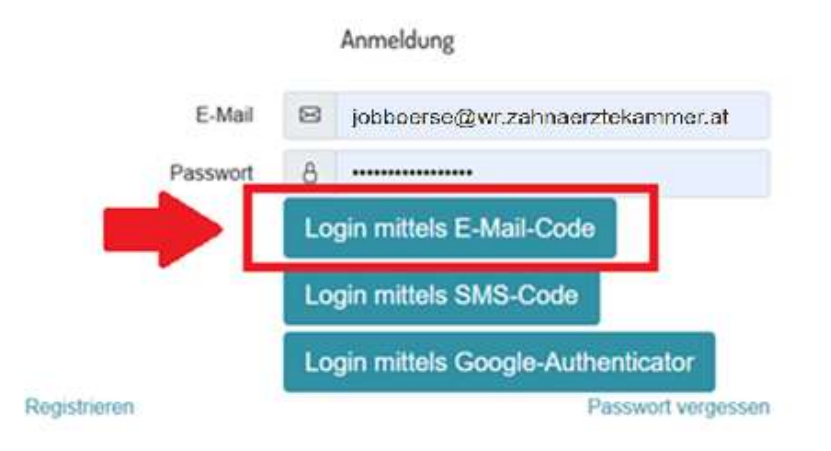

• Den E-Mail-Code erhalten Sie in einer weiteren E-Mail (Gültigkeit: **10 Minuten**). Fügen Sie den Code in dieser Maske **ohne Anführungszeichen** ein:

| JOB- UND NACHFOLGE                         |                                                                                                    |
|--------------------------------------------|----------------------------------------------------------------------------------------------------|
| Bitte geben Sie den Code<br>Code<br>Zurück | e ein, den Sie per E-Mail erhalten haben! Dieser Code<br>ist 10 Minuten lang gültig.<br>⊠<br>Login |

- Vervollständigen Sie bitte die fehlenden Pflichtfelder und speichern Sie Ihre Angaben.
- Sie können jetzt alle Funktionen nützen.

#### Anmeldung

• Wenn Sie sich erstmalig registriert haben, können Sie sich mit Ihrer E-Mail/Passwort und dem gewählten 2. Faktor einloggen. Beim allerersten Login müssen Sie die Variante "E-Mail-Code" verwenden, da Sie erst nach dem Login einen 2. Faktor definieren können (siehe oben unter Punkt "Erstmalige Registrierung").

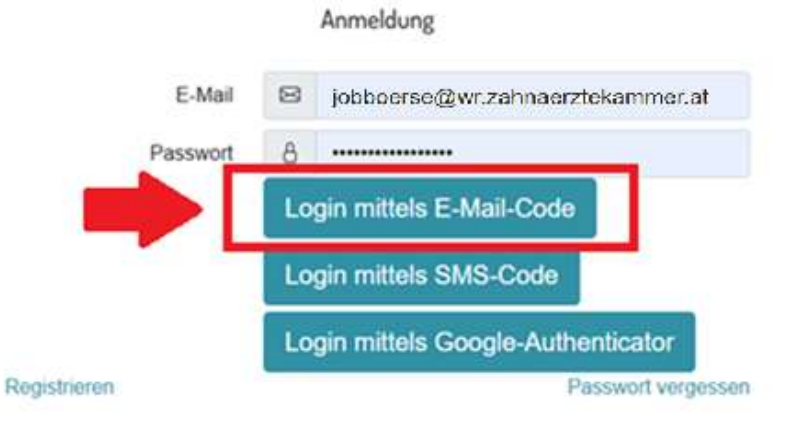

Sie haben drei Möglichkeiten für die Verifizierung mittels 2. Faktor:

- **SMS-Login** (Bei Wahl dieser Variante erhalten Sie eine SMS mit einem Code auf das von Ihnen im Profil bekannt gegebene Mobiltelefon, mit dem Sie sich in weiterer Folge anmelden.)
- **Google-Authenticator** (Bei Wahl dieser Variante scannen Sie bitte den QR-Code. Die Anwendung ist in Folge registriert. Danach sehen Sie bei jedem Aufruf des Google-Authenticator einen Zahlencode, den Sie auf der Website in das dafür vorgesehene Feld einfügen.)
- E-Mail-Code (Bei Wahl dieser Variante erhalten Sie einen Einmal-Code per E-Mail, den Sie kopieren und dann einfügen müssen. Bitte beachten Sie, dass die Anführungszeichen NICHT Teil des Codes sind!) Je nach Auslastung und E-Mail-Provider kann die Zusendung des Codes etwas dauern. Bitte haben Sie Geduld und fordern Sie nicht mehrere Codes hintereinander an, da der Code sonst direkt wieder überschrieben wird!

#### Funktionen

- Anzeige aufgeben:
  - Klicken Sie bitte auf den untenstehenden Menüpunktund wählen Sie den gewünschten Anzeigetyp aus:

| AD SWARE                                         | Zahnärzt:innen<br>Aktionen |                                                 |
|--------------------------------------------------|----------------------------|-------------------------------------------------|
| ANZEIGE - aufgeben oder eigene Anzeigen einsehen | List                       |                                                 |
| Angaben zur Ordinationsnachfolge                 | Тур                        |                                                 |
|                                                  | 8                          | Bitte auswählen                                 |
|                                                  |                            | Bitte auswählen                                 |
| S Kontakt                                        |                            | An folgenden Tagen benötige ich eine Vertretung |
|                                                  |                            | An folgenden Tagen biete ich eine Vertretung    |
|                                                  |                            | Suche Ordinationsnachfolger in                  |
|                                                  |                            | Suche Ordination zur Übernahme                  |

- Füllen Sie alle Pflichtfelder aus.
- Senden Sie Ihre Anzeige ab.
- Sobald die Anzeige freigeschaltet ist, erhalten Sie eine E-Mail.
- Ihre Anzeige ist jetzt auf der Website für registrierte User:innen sichtbar.
- Kurz vor Ablauf Ihrer Anzeige erhalten Sie eine E-Mail, damit Sie die Anzeige ggf. verlängern können.

#### • Anzeige ändern/löschen:

•

- Rufen Sie Ihre Anzeige auf und nehmen Sie die gewünschten Änderungen vor.
- Senden Sie die Anzeige ab. Sobald die Anzeige freigeschaltet ist, erhalten Sie eine E-Mail.
- Ihre Anzeige ist jetzt auf der Website für registrierte User:innen sichtbar.
- Löschen: Markieren sie die Anzeige, wählen Sie "Ausgewählte löschen" und senden Sie den Löschvorgang ab.
- ➔ Bitte beachten Sie, dass die Anzeigen nach 30 Tagen automatisch ablaufen; daher erhalten Sie eine Benachrichtigung per E-Mail, über die Sie die Anzeige verlängern können.

## • Account löschen:

Bitte schreiben Sie eine kurze Nachricht an jobboerse@wr.zahnarztekammer.at

V1, Stand: 13.05.2025